# 2023

Government of the District of Columbia, Office of the Chief Financial Officer, Office of Tax and Revenue

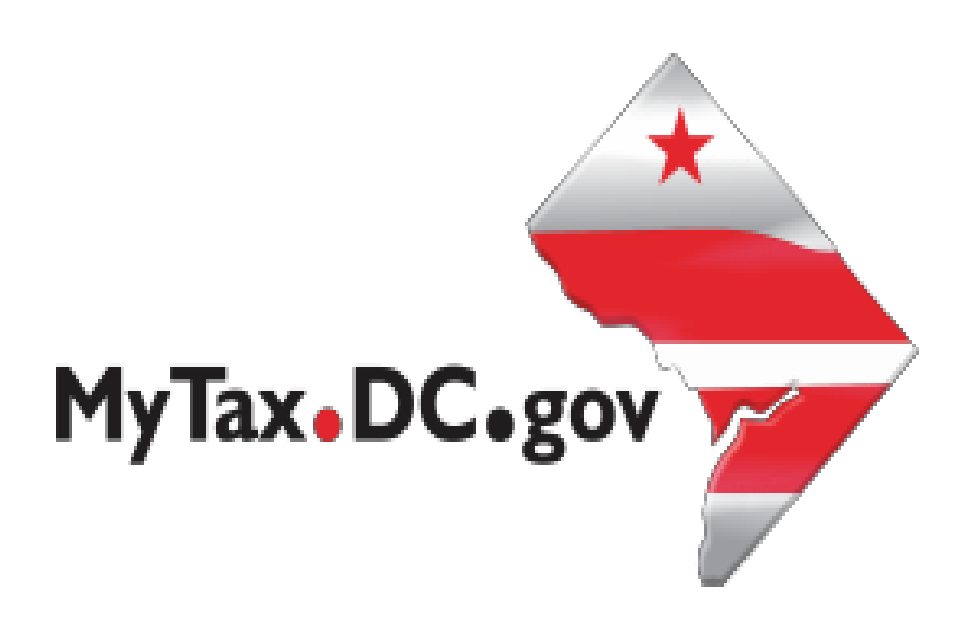

## Specifications for filing Withholding (FR-900NP) Tax Returns Electronically and Account Lookup

File formats and processing for electronic bulk filing of the FR-900NP in the DC Taxpayer Portal and access to the portal

### Contents

| Version Control                          | 3  |
|------------------------------------------|----|
| Reminders:                               | 3  |
| General Information                      | 4  |
| FR-900NP Upload Specifications           | 5  |
| Sign-up for MyTax.DC.gov                 | 5  |
| Adding Additional Logons                 | 5  |
| Request Bulk Filing Access               | 7  |
| FR-900NP Upload Instructions             | 9  |
| File Status                              | 10 |
| File re-submission for rejected files    | 10 |
| Error Message Types                      | 10 |
| Common FR-900NP Bulk File Error Messages | 11 |
| Account Lookup                           | 11 |
| FR-900NP Layout                          | 13 |

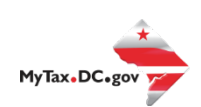

#### Version Control

| Version Number/Date | Comments                 |
|---------------------|--------------------------|
| 1.0-07/31/2023      | Initial Release for 2023 |
|                     |                          |

This document may be re-issued every tax year and may be updated at any time to ensure that it contains the most current information. The Version Control Log will indicate what has changed from the initial publication.

#### Reminders:

- Please use the 2023 FR-900P to make payments by check.
   O You can make payments on a weekly, semi-weekly or monthly basis; however, all deposits are due by January 20th of the preceding calendar year.
- Account look-up to ensure you have the correct DC withholding assigned account identification number.
- Filers are not required to submit test files. The file format must conform to the specifications found in the Bulk File Submission Layout.
- All withholding taxpayers doing business in DC <u>will be required</u> to have a FEIN. SSN will no longer be accepted.
- Refer to 2023 FR-900NP instructions for further details.
- Your payment cannot be drawn on a foreign account. You must pay by money order (US Dollars) or credit card instead. DC does not support International ACH Transactions (IAT) for payments and direct deposit refunds. Your transaction may be considered IAT even when your bank account is in the United States. Please refer to the IAT section of our 2023 Electronic Funds Transfer (EFT) Payment Guide.
- For more information regarding the web portal, contact OTR's e-Services Center at (202)759-1946 or email e-services.otr@dc.gov.

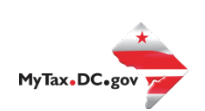

#### **General Information**

These are the instructions for electronic bulk filing of the FR-900NP, Annual Return for Withholding Reported on Forms 1099 and W-2G, with the DC Office of Tax and Revenue (OTR). These instructions relate to the **FR-900NP** only.

The OTR paper filers are being offered a faster and more convenient way to create and transmit the quarterly withholding return(s) electronically via the DC web portal, MyTax.DC.gov. Electronic filing eliminates the outdated manual paper process.

Taxpayers must be registered with the District via the FR-500, Combined Registration Application for Business DC Taxes/Fees/Assessments prior to filing FR-900NP.

The FEIN must be registered and active with DC.

The DC 12-digit withholding account ID must be registered, active and begin with '300'. The DC withholding account ID must be linked to the FEIN.

All submitters must obtain a logon ID through our online portal, MyTax.DC.gov. This is a one-time registration. To sign up for an account, visit <u>https://mytax.dc.gov/</u> and click on "Sign Up To Use <u>MyTax.DC.gov"</u>.

#### **Filing Deadline**

The filing deadline for FR-900NP is January 31.

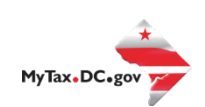

#### **FR-900NP Upload Specifications**

Files must be created using a CSV or text (.txt) file format. Zip or compressed files will not be accepted. Each file contains 114 fields.

Files smaller than 24MB must be submitted as CSV or text files (.txt). Files 24MB or larger must be submitted as multiple FR-900NP submissions. Files that are 24MB or larger will be rejected.

There are no restrictions on the naming convention.

Do not use any special characters in text fields such as commas in the string fields unless they are nested in quotes (").

#### Sign-up for MyTax.DC.gov

In order to bulk file the FR-900NP (withholding annual tax return) you must have a MyTax.DC.gov web logon to access electronic bulk filing of FR-900. The individual completing the registration will become the Administrator for all accounts associated with the Taxpayer Identification Number (TIN). *Do not* use an invalid TIN when registering.

In some cases, you must request bulk filing access (see below).

#### You can review the tutorial at

https://otr.cfo.dc.gov/sites/default/files/dc/sites/otr/publication/attachments/How\_to\_Sign\_Up\_for\_ MyTax.DC\_.gov\_Businesses\_1220.pdf that contains the information for nexus and non-nexus business entities to access the secure web portal.

#### Adding Additional Logons

After you or the account administrator has successfully logged into the account, you can add additional logons.

1. Select Manage My Profile in the upper left block of the page.

| DC BUSINESS                              |   |
|------------------------------------------|---|
| 00013-33250                              |   |
| 123 4TH ST NE<br>WASHINGTON DC 20002-593 | 1 |

Welcome, BUSINESS OWNER You last logged in on Wednesday, Dec 1, 2021 11:24:43 AM Manage My Profile **①** 

2. Select More in the menu bar.

Manage My Profile BUSINESS OWNER owner@dc.test

Profile Action Center More...

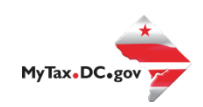

#### 3. Select Add an additional logon.

| What are you looking for?                                                                                                    |                                                                                                    |                                                                                                    |
|----------------------------------------------------------------------------------------------------|----------------------------------------------------------------------------------------------------|----------------------------------------------------------------------------------------------------|
| Access Manage access of accounts I have access to.     Manage My Access     Manage Third Party Access     Request Third Party Access     Delete My Profile | <ul> <li>Web Logons</li> <li>Manage web logons.</li> <li>Add an Additional Logon</li> <li>Manage Additional Logons</li> </ul> | Payment Channels Manage my bank accounts used to make payments or MyTax.DC.gov.     Manage Payment Channels |

4. At the Create a Logon for Someone Else page, enter a Logon, Name, and

Email. For Type of Access, select Standard User.

| d Additional Logon    |                |  |            |    |
|-----------------------|----------------|--|------------|----|
| 0                     |                |  |            |    |
| Logon Information     | Account Access |  |            |    |
|                       |                |  |            |    |
| Create a Logon for So | meone Else     |  |            |    |
| Logon                 |                |  |            |    |
| *                     |                |  |            |    |
| Name                  |                |  |            |    |
| Required              |                |  |            |    |
| Email *               |                |  |            |    |
| Required              |                |  |            |    |
| Confirm Email *       |                |  |            |    |
| Required              |                |  |            |    |
| Type of Access *      |                |  |            |    |
| Required              | •              |  |            |    |
| Required              |                |  |            |    |
| Account Administrator |                |  |            |    |
| Standard User         |                |  | < Previous | Ne |

5. At the Account Access page, select the Grant Access checkbox for each

#### Account the user should access.

| Add Additional Logon        |                |  |            |        |
|-----------------------------|----------------|--|------------|--------|
|                             |                |  |            |        |
| Logon Information           | Account Access |  |            |        |
| Personal Property Tax       |                |  |            |        |
| 400-001415256 - DC BUSINESS |                |  |            |        |
| Grant Access                |                |  |            |        |
| Corporation Franchise Tax   |                |  |            |        |
| 250-001415254 - DC BUSINESS |                |  |            |        |
| Grant Access                |                |  |            |        |
| Sales & Use Tax             |                |  |            |        |
| 350-001415255 - DC BUSINESS |                |  |            |        |
| Grant Access                |                |  |            |        |
|                             |                |  |            |        |
| Cancel                      |                |  | < Previous | Submit |

6. Repeat as needed for additional users.

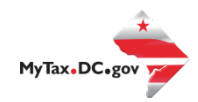

#### **Request Bulk Filing Access**

If you are a Preparer or Reporting Agent and would like to bulk file the FR900NP, follow these steps to gain bulk filing access.

You must be a reporting agent with the National Association of Computerized Tax Professionals (NACTP) or have a valid and active PTIN with the IRS to submit bulk sales and use tax requests.

1. On the tab bar, select More....

2. In the Bulk Processing section, select the 'Request Access to Bulk Filing' link.

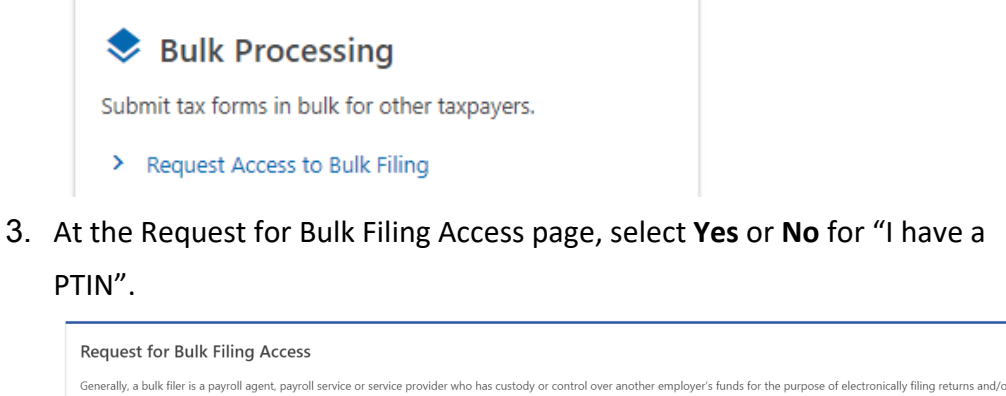

| Request for Bulk Filing Access                                                                                                    |                                                                                                    |  |  |  |  |
|----------------------------------------------------------------------------------------------------|----------------------------------------------------------------------------------------------------|--|--|--|--|
| Generally, a bulk filer is a payroll agent, payroll service or service provider who has custody or control over an<br>payments on behalf of multiple employers/taxpayers. Examples of a payroll agent, payroll service or service pr<br>shared responsibility information returns. Please fill out the request below to gain access to this feature.                                                                                                    | other employer's funds for the purpose of electronically filing returns and/or<br>rovider are those who bulk upload FR-900Q, FR-800, W2, 1099, or health care                                                                                                    |  |  |  |  |
| Approval of your bulk filing request will also provide an option to use the Bulk Account ID search to obtain the assigned DC Withholding or Sales Account ID number for your client(s) by inputting a comma separated list in the web portal. DC will then provide you the corresponding assigned DC Account ID number if it exists. Providing the assigned DC Account ID will remove the need for additional research to correctly apply your clients' returns and payments. |                                                                                                    |  |  |  |  |
| If you are an enrolled agent or paid preparer who are compensated for preparing or assisting in the preparati<br>Identification Number (PTIN) and the email address you provided to the IRS when requesting your PTIN.                                                                                                    | If you are an enrolled agent or paid preparer who are compensated for preparing or assisting in the preparation of returns, click "Yes" below and fill out the form by providing your Preparer Tax<br>Identification Number (PTIN) and the email address you provided to the IRS when requesting your PTIN. |  |  |  |  |
| If you are not required to have a PTIN, click "No" below and fill out the form by providing your National Assoc<br>characters) in addition to the bulk filing options you require. If you do not have a NACTP ID, simply send the r<br>OTR.                                                                                                    | ilation of Computerized Tax Processors (NACTP) Vendor ID number (4 numeric<br>equest with the bulk filing options you require. The request will be reviewed by                                                                                                    |  |  |  |  |
|                                                                                                    |                                                                                                    |  |  |  |  |
| I have a PTIN No                                                                                                    | Yes                                                                                                    |  |  |  |  |
|                                                                                                    |                                                                                                    |  |  |  |  |
| Cancel                                                                                                    | < Previous Submit                                                                                                    |  |  |  |  |

a. If Yes, enter your Preparer Tax Identification Number (PTIN) and the email address you provided to the IRS when requesting your PTIN.

| I have a PTIN                                                   | No                                      |  | Yes        |        |
|-----------------------------------------------------------------|-----------------------------------------|--|------------|--------|
| IRS PTIN<br>Email on PTIN<br>registration<br>Email Confirmation | P12345678<br>test@dc.gov<br>test@dc.gov |  |            |        |
| Cancel                                                          |                                         |  | < Previous | Submit |

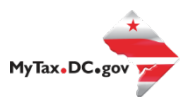

b. If No, select **Yes** or **No** to "I have an NACTP ID." Enter your NACTP ID if prompted. (You must have an NACTP ID to access bulk filing for Bulk Sales.)

| I have a PTIN              | No                   | Yes               |
|----------------------------|----------------------|-------------------|
| I have an NACTP ID         | No                   | Yes               |
|                            |                      |                   |
| NACTP ID                   | 1234                 |                   |
|                            |                      |                   |
| I am requesting bulk filin | g for the following: |                   |
| Bulk Sales                 | No                   | Yes               |
| Bulk Withholding           | No                   | Yes               |
| W2/1099                    | No                   | Yes               |
|                            |                      |                   |
| Cancel                     |                      | < Previous Submit |

4. Select the types of bulk filing access you are requesting.

| Bulk Sales No Yes        |
|--------------------------|
| Aulk Withholding No. Voc |
| No fes                   |
| W2/1099 No Yes           |

5. Click **Submit**. Click OK to confirm the submission.

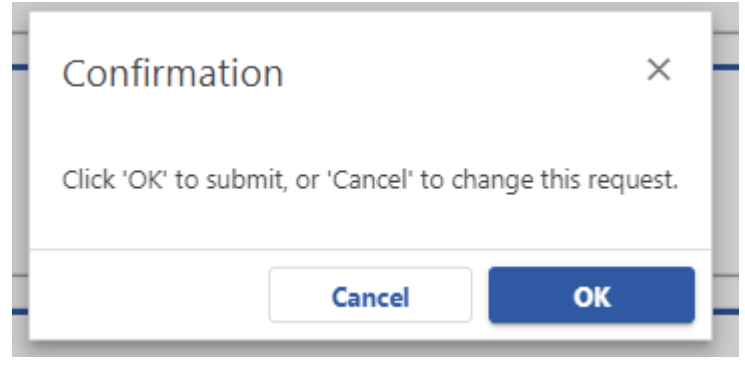

You will receive a confirmation that your request has been submitted. Check your messages to determine whether your request has been accepted or rejected.

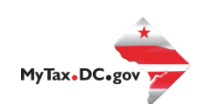

#### **FR-900NP Upload Instructions**

1. When you have access, select Bulk FR-900NP File in the Bulk Processing

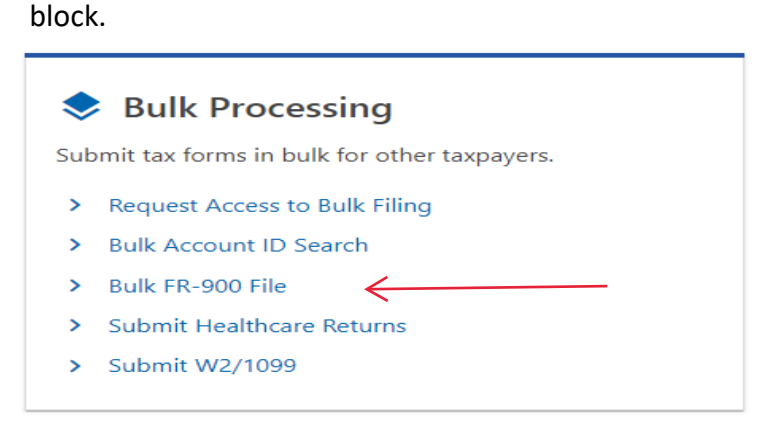

2. At the Bulk Upload page, select the Tax Year for which you are bulk filing.

Please make sure to select the correct form type, year and period.

| Withholding Return Bulk Upload                |   |
|-----------------------------------------------|---|
| *<br>Please select the year you wish to file: |   |
| Required                                      | ~ |
| Required                                      |   |
| FR-900A Bulk 2023+                            |   |
| FR-900NP Bulk 2023+                           |   |
| FR-900Q Bulk 2017-2019                        |   |
| FR-900Q Bulk 2020-2021                        |   |
| FR-900Q Bulk 2022+                            |   |

3. Use the Choose File button to select a file to upload.

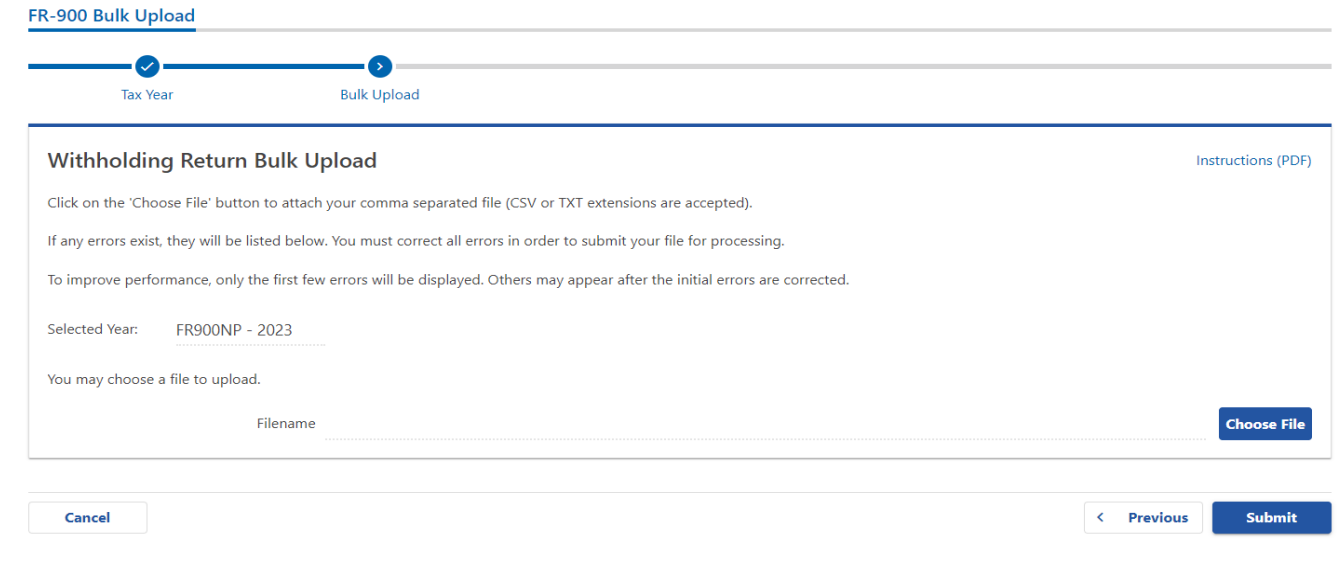

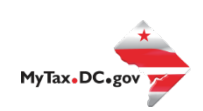

4. If errors are reported, you must remove the file and upload a corrected file.

FR-900 Bulk Upload

| Tax Yea                                                                                                    | ir                                                                                                    | Bulk Upload            |        |                                                 |  |  |  |  |
|----------------------------------------------------------------------------------------------------|----------------------------------------------------------------------------------------------------|------------------------|--------|-------------------------------------------------|--|--|--|--|
| Withholding                                                                                                    | g Return Bulk Up                                                                                                    | oload                  |        | Instructions (PDF)                              |  |  |  |  |
| Click on the 'Choo                                                                                                    | Click on the 'Choose File' button to attach your comma separated file (CSV or TXT extensions are accepted).                    |                        |        |                                                 |  |  |  |  |
| If any errors exist, they will be listed below. You must correct all errors in order to submit your file for processing. |                                                                                                    |                        |        |                                                 |  |  |  |  |
| To improve perfor                                                                                                    | To improve performance, only the first few errors will be displayed. Others may appear after the initial errors are corrected. |                        |        |                                                 |  |  |  |  |
| Errors detected d                                                                                                    | luring validation, correc                                                                                                    | ct file and re-upload. |        |                                                 |  |  |  |  |
| Selected Year:                                                                                                    | Selected Year: FR900NP - 2023                                                                                                  |                        |        |                                                 |  |  |  |  |
|                                                                                                    | Filename                                                                                                    | Choose File            |        |                                                 |  |  |  |  |
|                                                                                                    | File Size (KB)                                                                                                    |                        | 0      |                                                 |  |  |  |  |
|                                                                                                    |                                                                                                    | Remove File            |        |                                                 |  |  |  |  |
|                                                                                                    |                                                                                                    |                        |        | Export =                                        |  |  |  |  |
| Line                                                                                                    | Legal Name                                                                                                    |                        | Field  | Message                                         |  |  |  |  |
| 1                                                                                                    | Record Error                                                                                                    |                        | N/A    | Invalid number of fields to process this return |  |  |  |  |
| Cancel                                                                                                    |                                                                                                    |                        | igodot | < Previous Submit                               |  |  |  |  |

#### File Status

**ACCEPTED** - File has passed all quality checks and an email will be sent to the submitter that displays "Pending".

**REJECTED** - File did not pass quality checks. All errors will be displayed after clicking the submit button and front-end validations occur. The file should be corrected and re- submitted for processing.

**COMPLETED** – Processed submissions denoting the bulk submission has been processed. There is no return level completion, just that the file was processed.

#### File re-submission for rejected files

After front-end validation, errors will be displayed to the submitter. A single error WILL reject the entire file. The submitter may remove the record or correct the record and re- submit. We are only accepting valid format bulk submissions.

#### Error Message Types

**Row Specific:** 

- Invalid number of fields to process return
  - o This error is created if the split comma array does not have 54 values (for example, there are missing commas or there are too many commas).

Field Specific:

- FEIN <VALUE> is required and must be 9 digits
- DC Account ID <VALUE> is blank or not 12 digits

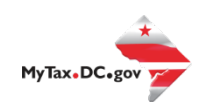

- Account ID <VALUE> is not valid for Sales and Use
- Legal Name is required and cannot be blank
- Invalid Taxpayer Identification Number:<VALUE>

Data Type Check:

- Invalid Currency: <VALUE>
- Invalid Number: <VALUE>
- Record contain invalid character(s): <VALUE>
- Invalid Checkbox: <VALUE>
- Invalid Date: <VALUE>

#### Common FR-900NP Bulk File Error Messages

| Errors detected during validation, correct file and re-upload |                 |                                                     |  |  |  |  |  |
|---------------------------------------------------------------|-----------------|-----------------------------------------------------|--|--|--|--|--|
| Filename                                                      | CORPTAX         | _DC_201710_HITM1_07DC1.TXT Choose File              |  |  |  |  |  |
| File Size (KB)                                                |                 | 0                                                   |  |  |  |  |  |
|                                                               |                 | Filter Export                                       |  |  |  |  |  |
| Line Legal Name                                               | Field           | Message                                             |  |  |  |  |  |
| 1 LOUS BAR                                                    | Taxpayer ID     | Invalid FEIN: 123456789                             |  |  |  |  |  |
| 1 LOUS BAR                                                    | Account Number  | Account ID: 350256800102 is not registered with OTR |  |  |  |  |  |
| 1 LOUS BAR                                                    | Preparer's PTIN | Invalid PTIN: P123456789                            |  |  |  |  |  |
| 3 Rows                                                        |                 |                                                     |  |  |  |  |  |

#### Account Lookup

As a bulk filer, you must use the correct Account ID for your clients. You can look up accounts using the Bulk Account ID Search in the Bulk Processing section. You can submit a comma-separated list of TIN to retrieve the corresponding Sales and Use Account ID for each.

1. At the Bulk Processing block, select Bulk Account ID Search.

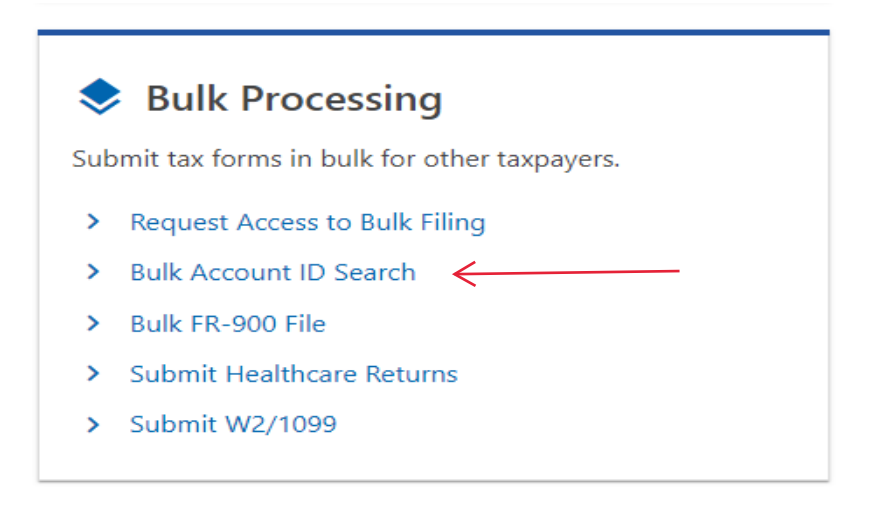

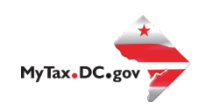

2. Select the Account Type and ID Type.

| Bulk Account ID Search                                                                                                    |  |  |  |  |  |  |
|----------------------------------------------------------------------------------------------------|--|--|--|--|--|--|
| Set the search options to indicate the Account Type you are searching for along with the ID Type you will enter.                                                                          |  |  |  |  |  |  |
| Enter a series of IDs in a comma separated list (no spaces) and press the Search at the bottom of the screen.                                                                             |  |  |  |  |  |  |
| The results will populate in the table below. If you need to save the list for later, press the "Export" button on the top of the results list to export into an Open Spreadsheet format. |  |  |  |  |  |  |
| Search Options:                                                                                                    |  |  |  |  |  |  |
| Account Type                                                                                                    |  |  |  |  |  |  |
| Withholding ~                                                                                                    |  |  |  |  |  |  |
| Ю Туре                                                                                                    |  |  |  |  |  |  |
| FEIN - Federal Employer ID #                                                                                                    |  |  |  |  |  |  |
| Enter FEIN(s)                                                                                                    |  |  |  |  |  |  |
|                                                                                                    |  |  |  |  |  |  |
|                                                                                                    |  |  |  |  |  |  |
|                                                                                                    |  |  |  |  |  |  |
|                                                                                                    |  |  |  |  |  |  |
| Search                                                                                                    |  |  |  |  |  |  |
|                                                                                                    |  |  |  |  |  |  |

3. Enter TINs in a comma-separated list, and click **Search**. Results are returned below. Use **Export** to download the results to a spreadsheet or flat file format.

| Enter FEIN(s) |                                  |            |                    |              |            |
|---------------|----------------------------------|------------|--------------------|--------------|------------|
| 10000001      |                                  |            |                    |              |            |
| Search        | I                                |            |                    |              |            |
| Results       |                                  |            | 1                  |              | Export \Xi |
| FEIN          | Name                             | Trade Name | Frequency          | Account ID   |            |
| 10000001      | WESTERN UNITED LIFE ASSURANCE CC | )          | Non-Payroll Annual | 300000579982 |            |

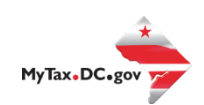

| FR-900NP Bulk File Submission Layout TY2023 v2.0 |                  |               |          |           |                                                                                     |                             |
|--------------------------------------------------|------------------|---------------|----------|-----------|-------------------------------------------------------------------------------------|-----------------------------|
| Field                                            | Field Name       | Data Type     | Format   | Mandatory | Validation/Explanation                                                              | Validation Rule 2           |
| 1                                                | Taypayer ID      | Numeric       |          | Vos       | ID number                                                                           | Must be 9 Digits            |
| 2                                                | Account Number   | Numeric       |          | Yes       | Provided WH Tax Account ID, omit hyphen                                             | Must be blank or<br>Numeric |
| 3                                                | Amended Return   | Alpha         |          | No        | Y = Amended<br>N or Blank = Not an amendement                                       |                             |
| 4                                                | Final Return     | Alpha         |          | No        | Y = This is the last return for this account<br>N or Blank = No                     |                             |
| 5                                                | Final Date       | Numeric       | MMDDYYYY | No        | Valid date required if Final Return = Y<br>else blank                               |                             |
| 6                                                | Legal Name       | Alpha Numeric |          | Yes       | Nest name in "" if commas exist in name                                             | Cannot be blank             |
| 7                                                | Period           | Numeric       | MMDDYYYY | Yes       | Filing Period End Date - Periods earlier than 12/31/2023 are not supported          | Must be 12312023            |
| 8                                                | Mailing Street 1 | Alpha Numeric |          | Yes       | Nest street in "" if commas exist in street                                         |                             |
| 9                                                | Mailing Street 2 | Alpha Numeric |          | No        | Nest street in "" if commas exist in street                                         |                             |
| 10                                               | Mailing City     | Alpha         |          | Yes       |                                                                                     |                             |
| 11                                               | Mailing State    | Alpha         |          | Yes       |                                                                                     |                             |
| 12                                               | Mailing Zip      | Alpha Numeric |          | Yes       | 5 or 9 digit ZIP code                                                               |                             |
| 13                                               | Email            | Alpha Numeric |          | Yes       |                                                                                     |                             |
| 14                                               | Total Withheld   | Currency      | ###.00   | Yes       | Must be a positive numeric value; include<br>decimal point and two digits for cents | Cannot exceed 15<br>digits  |
| 15                                               | Total Payments   | Currency      | ###.00   | Yes       | Must be a positive numeric value; include<br>decimal point and two digits for cents | Cannot exceed 15<br>digits  |
| 16                                               | January          | Currency      | ###.00   | Yes       | Must be a positive numeric value; include<br>decimal point and two digits for cents | Cannot exceed 15<br>digits  |
| 17                                               | February         | Currency      | ###.00   | Yes       | Must be a positive, numeric value; include decimal point and two digits for cents   | Cannot exceed 15<br>digits  |
| 18                                               | March            | Currency      | ###.00   | Yes       | Must be a positive, numeric value; include decimal point and two digits for cents   | Cannot exceed 15<br>digits  |
| 19                                               | April            | Currency      | ###.00   | Yes       | Must be a positive, numeric value; include decimal point and two digits for cents   | Cannot exceed 15<br>digits  |

| 20 | May              | Currency | ###.00      | Yes | Must be a positive, numeric value; include | Cannot exceed 15  |
|----|------------------|----------|-------------|-----|--------------------------------------------|-------------------|
|    |                  |          |             |     | decimal point and two digits for cents     | digits            |
| 21 | June             | Currency | ###.00      | Yes | Must be a positive, numeric value; include | Cannot exceed 15  |
|    |                  |          |             |     | decimal point and two digits for cents     | digits            |
| 22 | July             | Currency | ###.00      | Yes | Must be a positive, numeric value; include | Cannot exceed 15  |
|    |                  |          |             |     | decimal point and two digits for cents     | digits            |
| 23 | August           | Currency | ###.00      | Yes | Must be a positive, numeric value; include | Cannot exceed 15  |
|    |                  |          |             |     | decimal point and two digits for cents     | digits            |
| 24 | September        | Currency | ###.00      | Yes | Must be a positive, numeric value; include | Cannot exceed 15  |
|    |                  |          |             |     | decimal point and two digits for cents     | digits            |
| 25 | October          | Currency | ###.00      | Yes | Must be a positive, numeric value; include | Cannot exceed 15  |
|    |                  |          |             |     | decimal point and two digits for cents     | digits            |
| 26 | November         | Currency | ###.00      | Yes | Must be a positive, numeric value; include | Cannot exceed 15  |
|    |                  |          |             |     | decimal point and two digits for cents     | digits            |
| 27 | December         | Currency | ###.00      | Yes | Must be a positive, numeric value; include | Cannot exceed 15  |
|    |                  |          |             |     | decimal point and two digits for cents     | digits            |
| 28 | Balance Due      | Currency | ###.00      | Yes | Must be a positive, numeric value; include | Cannot exceed 15  |
|    |                  |          |             |     | decimal point and two digits for cents     | digits            |
| 29 | Overpayment      | Currency | ###.00      | Yes | Must be a positive, numeric value; include | Cannot exceed 15  |
|    |                  |          |             |     | decimal point and two digits for cents     | digits            |
| 30 | Credit Forward   |          |             | No  | R = Refund amount                          |                   |
|    |                  |          |             |     | F = Carry forward                          |                   |
|    |                  |          |             |     | Blank = Carry Forward                      |                   |
| 31 | Preparer's Name  | Alpha    |             | No  | Name of the Preparer                       |                   |
| 32 | Preparer's PTIN  | Alpha    | P#######    | No  | PTIN                                       |                   |
| 33 | Designee's Name  | Alpha    |             | No  | 3rd Party Designee's Name                  |                   |
| 34 | Designee's Phone | Numeric  | ########### | No  | Non-Formatted Phone Number                 | Must be 10 digits |
| 35 | Vendor ID        | Numeric  |             | No  | Must be 4 digits or blank                  |                   |